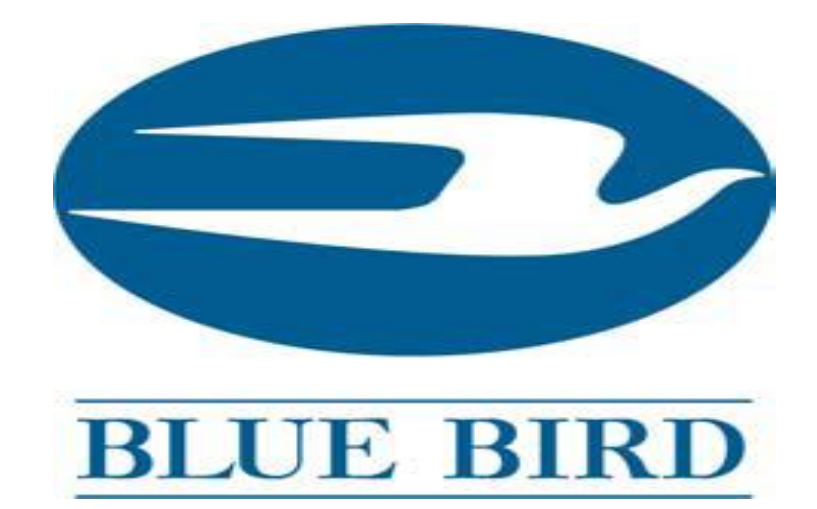

# Viewing Dash Displayed Fault Codes

### CONTENTS

| Viewing Active Fault Codes Actia Dash Cluster<br>Blue Bird Products Affected:<br>D3FE, D3RE, T3FE, T3RE All Year Models<br>BBCV 2011 Year Model To Current | Page | 3     |
|----------------------------------------------------------------------------------------------------|------|-------|
| Viewing Active Fault Codes Actia Dash Discrete Gauges<br>Blue Bird Products Affected:<br>A3FE, A3RE, All Year Models<br>BBCV 2003 - 2006 Year Models       | Page | 4     |
| Viewing Active Fault Codes Stoneridge Dash Cluster<br>Blue Bird Products Affected:                                                                         | Page | 5 - 6 |

NOTE: General fault code descriptions can be viewed on the Blue Bird Dealer Field Service website below. Enter the dash displayed fault code identifier and failure mode number(s).

BBCV, 2007 - 2010 Year Models

http://gateway.blue-bird.com:31030/distinfo/customerservice/techpub/fieldService.htm

NOTE: On the Ford engine, transmission and Roush CleanTech fuel system, a standard OBD II scanner or Ford software (IDS) is required to view fault codes. NOTE: On the GM engine, and CleanFuelUSA fuel system, a GM TECH II or equivalent is required to view fault codes.

NOTE: Additional fault code troubleshooting information is available on the engine, transmission, and ABS manufacturer websites.

https://qsol2.cummins.com/info/index.html http://www.roushcleantech.com/service http://www.allisontransmissionpublications.com/ http://www.bendix.com/en/ http://www.meritorwabco.com/

### **Viewing Fault Codes Actia Dash Cluster**

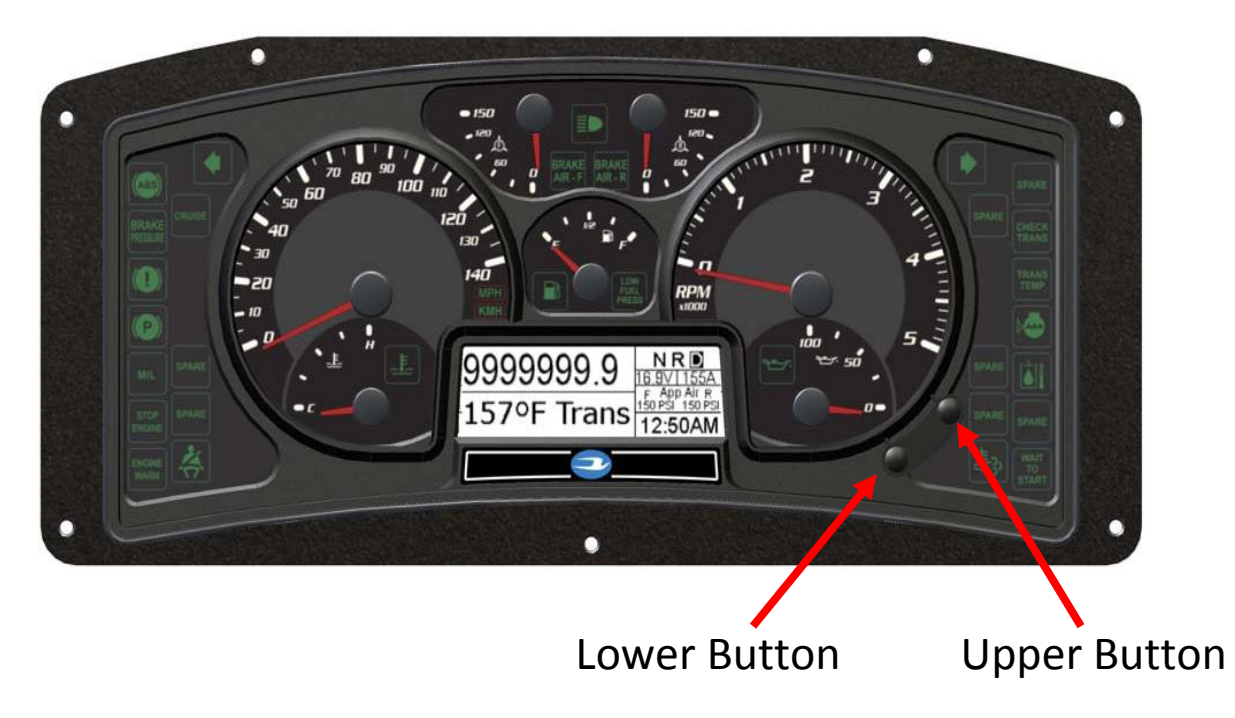

#### SETTINGS AND DIAGNOSTIC MENU

Access this menu by setting the park brake and then from the Drive Mode Screen press the lower button for >5 seconds. Use the upper and lower button to scroll the menu. Highlighted items can be selected by pressing both of the buttons together.

3

| SETTING &                                    | DIAGNOSTIC                            | CS     |
|----------------------------------------------|---------------------------------------|--------|
| 1-Air Brake PSI<br>2-Set Units<br>3-Contrast | 4-Dimmer<br>5-BL Color<br>6-Set Clock | Prev   |
| Press on both butto                          | ons to select                         | Next 💮 |

| SETTING & D                                           | IAGNOSTICS                                     |      |
|-------------------------------------------------------|------------------------------------------------|------|
| 7-Instrument Diag<br>8-Data Link<br>9-Read Parameters | 10-Engine Diag<br>11-Trans Diag<br>12-ABS Diag | Prev |
| Press on both buttons                                 | to select Next                                 | •    |

When selected the screen displays the active fault code(s).

Example:

| Engine Diagnostics<br>102-02 Boost Pressure Data Incorect                                             |      | CMNS<br>7DTC |
|----------------------------------------------------------------------------------------------------|------|--------------|
| 100-18 Low Oil Pressure<br>190-00 Engine Speed gt than 2730 RPM<br>97-15 Water in Fuel sensor circuit |      | Prev         |
| Press on both buttons to Exit                                                                         | Next | ّ⊕`          |

| Transmission Diagnostics         | Allison<br>3DTC |
|----------------------------------|-----------------|
| P0733 TBD                        | -               |
| P1482 TBD                        | Prev            |
|                                  | 💮               |
| Press on both buttons to Exit Ne | at 🕑 🗋          |

## Viewing Fault Codes Actia Dash Speedometer

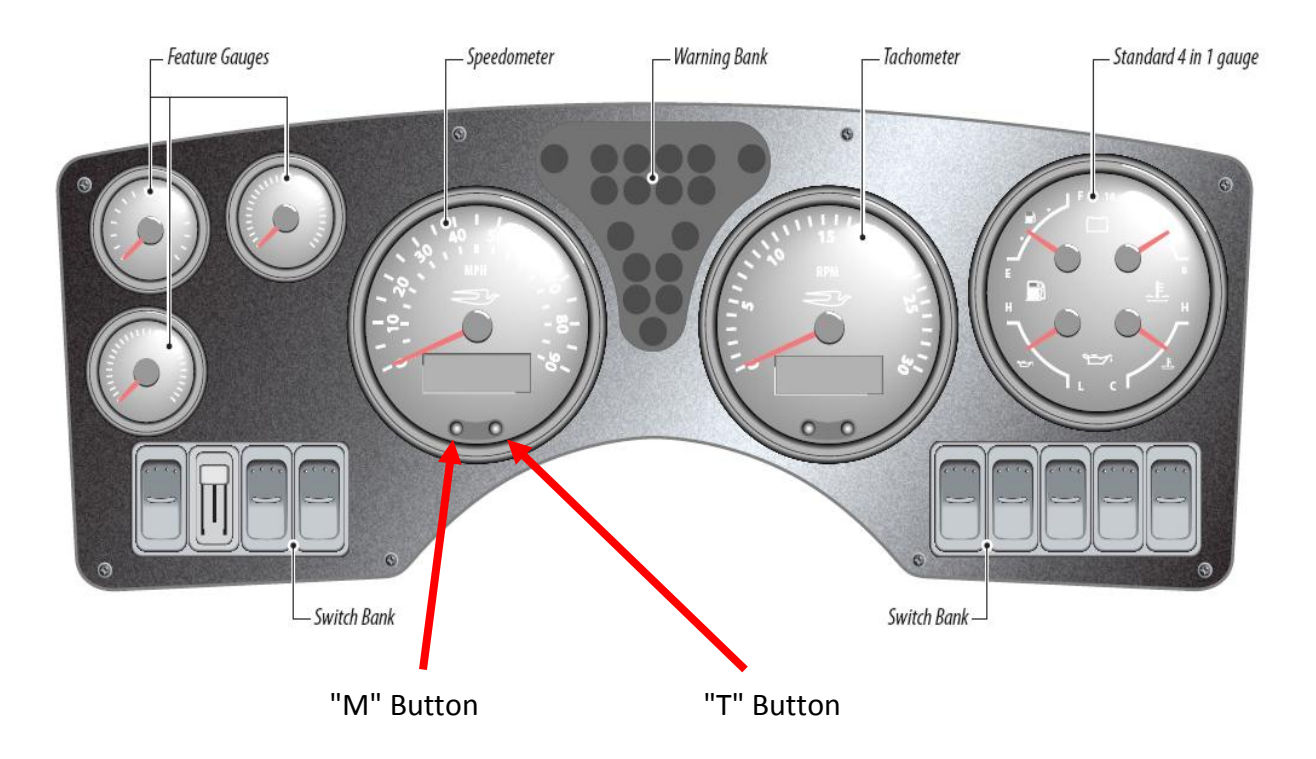

#### SETTINGS AND DIAGNOSTIC MENU

Access this menu by setting the park brake and then from the Drive Mode Screen press the "M" button for >5 seconds. Use the "M" and "T" button to scroll the menu. Highlighted items can be selected by pressing both of the buttons together.

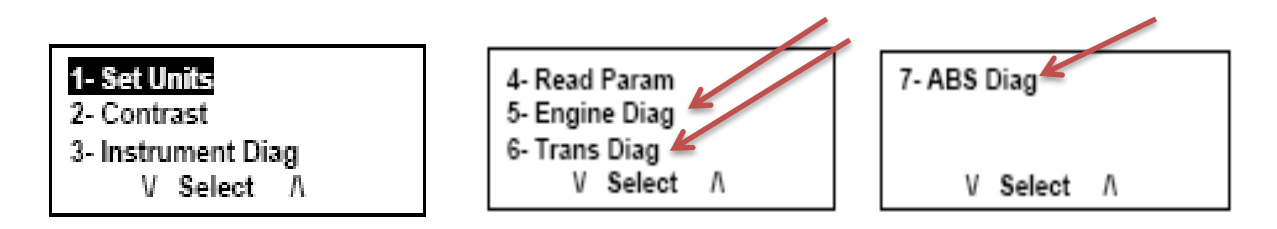

When selected the screen displays the active fault code(s). Example:

SPN 100 FMI 1 SPN 110 FMI 0 End of list V Exit Λ

## Viewing Fault Codes Stoneridge Dash Cluster

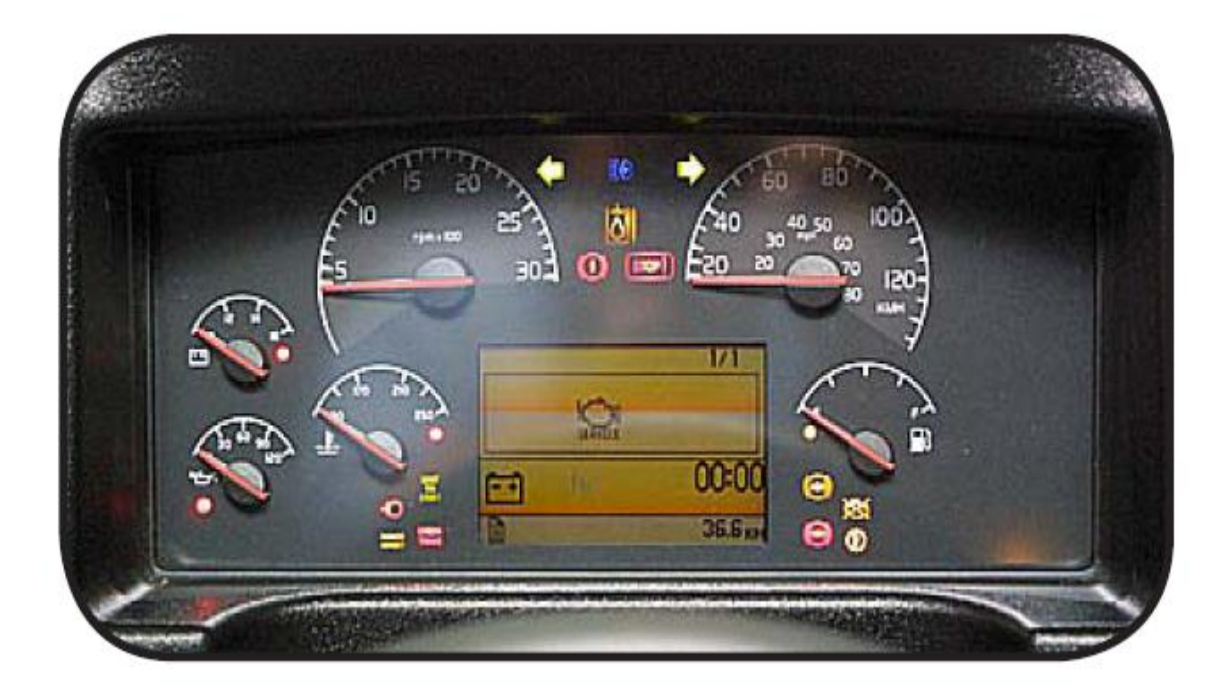

**DIAGNOSTIC MENU** 

Menu navigation and option selection is done by pressing the Esc, Select, Up and Down buttons located in the stalk switch control lever. See Figures below

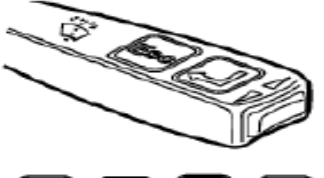

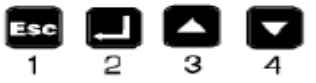

Stalk switch control lever

- Esc (escape) is used to return to the pervious menu and cancel a setting operation
- <J Select is used to activate the highlighted option in the menu. Also it is used as the "enter" key.
- Up arrow moves the cursor up, also increments a numeric value during setting operations.
- Down arrow moves the cursor down, also decrements a numeric value during setting operations.

When selected the screen displays the active fault code(s).

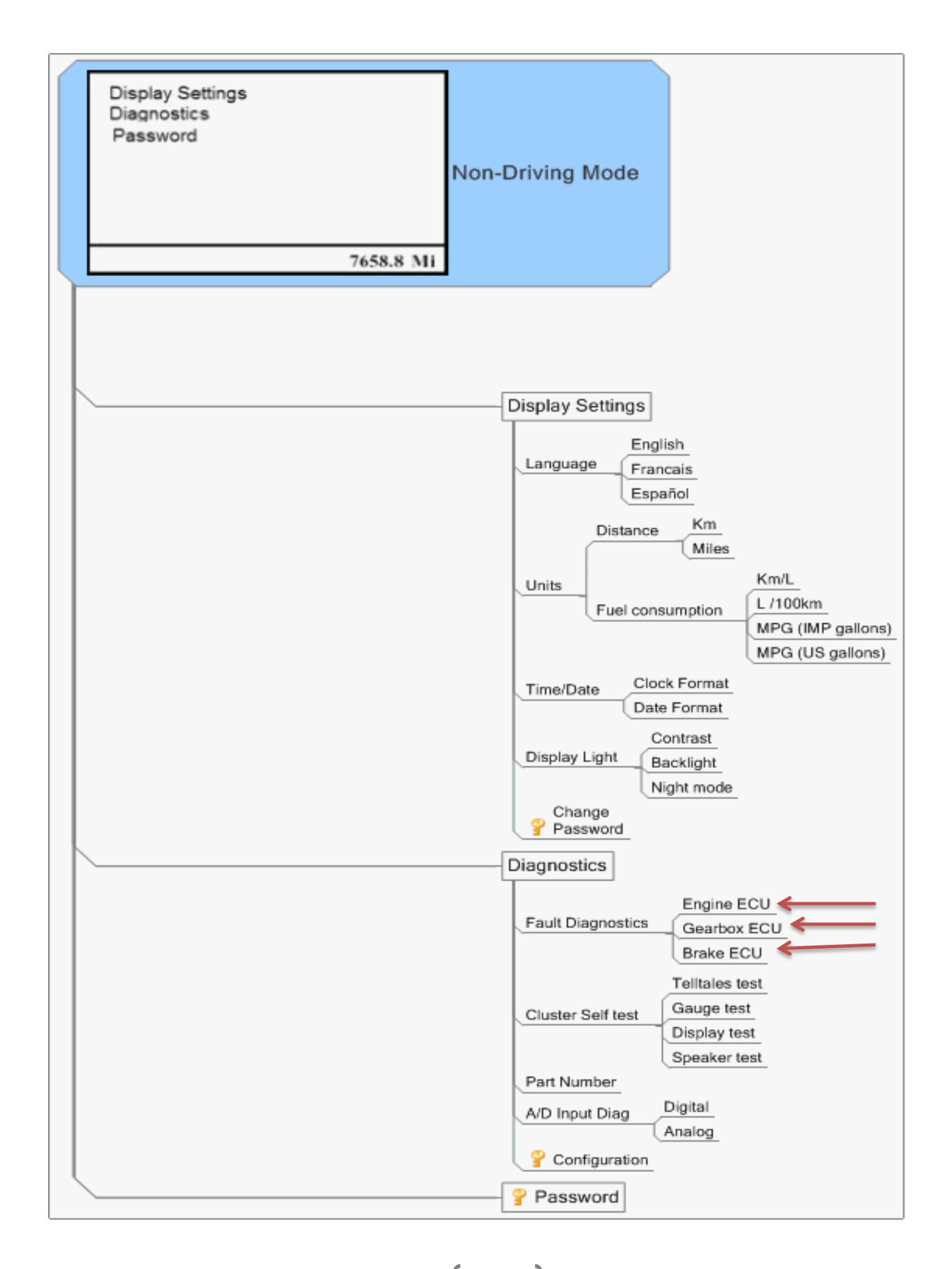